## **Remote Desktop Dual Monitor Instructions**

1. Locate your remote desktop icon on your desktop and right click, choose Edit

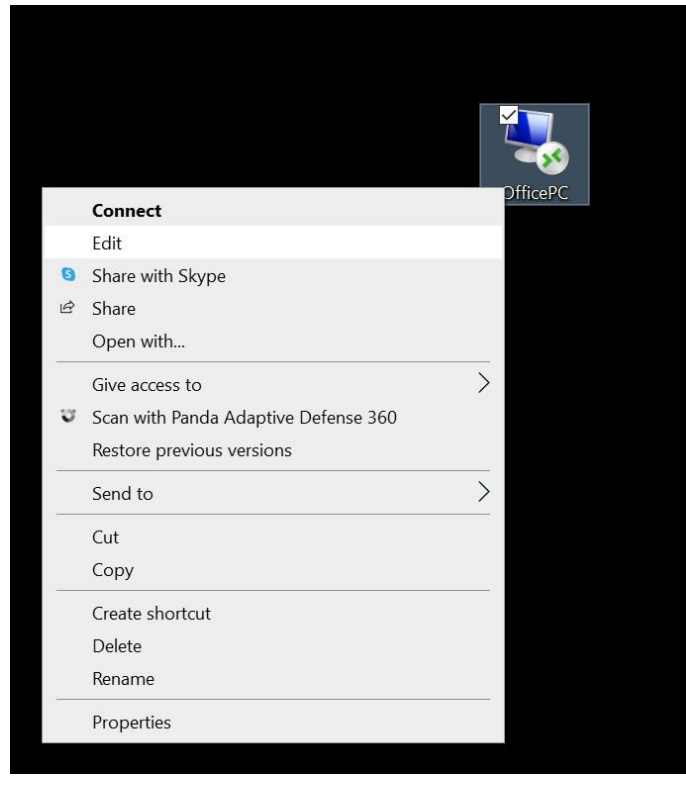

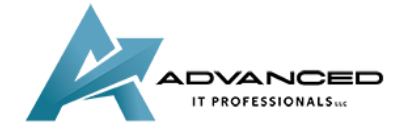

advanceditpros.com

2. A dialog box will appear, click on the Display tab at the top

| Nemote Desktop Connection                               |                                                                                                    |            |    | $\times$ |  |
|---------------------------------------------------------|----------------------------------------------------------------------------------------------------|------------|----|----------|--|
|                                                         | lemote Desktop<br>Connection                                                                             |            |    |          |  |
| General Displa                                          | y Local Resources Experience                                                                             | Advanced   |    |          |  |
| Display configuration                                   |                                                                                                    |            |    |          |  |
| Ch<br>the                                               | Choose the size of your remote desktop. Drag the slider all the way to the right to use the full screen. |            |    |          |  |
| Sn                                                      | nall Full Screen                                                                                         | Large      |    |          |  |
|                                                         | Use all my monitors for the remo                                                                         | te session |    |          |  |
| Colors<br>Choose the color depth of the remote session. |                                                                                                    |            |    |          |  |
|                                                         | connection har when Luse the full                                                                        | screen     |    |          |  |
|                                                         |                                                                                                    | Orenet     |    |          |  |
| Hide Options                                            |                                                                                                    | Connect    | He | lp       |  |

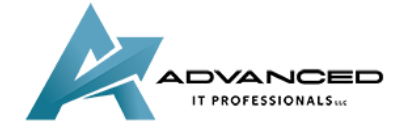

advanceditpros.com

3. Select the check box that says Use all my monitors for the remote session

| Nem 😽                                                                                         | ote Desktop Connection                   | <u>12</u> 13    |          | X |
|-----------------------------------------------------------------------------------------------|------------------------------------------|-----------------|----------|---|
| 4                                                                                             | Remote Desktop                           | 2               |          |   |
| General                                                                                       | Display Local Resources Exper            | ience Advanced  |          |   |
| Display                                                                                       | configuration                            |                 |          |   |
| Choose the size of your remote desktop. Drag the the way to the right to use the full screen. |                                          |                 | ider all |   |
|                                                                                               | Small                                    | Large           |          |   |
|                                                                                               | Full Screen                              |                 |          |   |
|                                                                                               | Use all my monitors for the              | remote session  |          |   |
| Colors                                                                                        |                                          | - 184<br>       |          |   |
| Choose the color depth of the remote session.                                                 |                                          |                 |          |   |
| Highest Quality (32 bit)                                                                      |                                          |                 |          |   |
|                                                                                               | 5                                        |                 |          |   |
|                                                                                               | ay the connection bar when I use t       | ne tuli screen  |          |   |
| Hide Options                                                                                  |                                          | Connect         | Help     |   |
| Return                                                                                        | back to the general ta                   | b and select sa | ive      |   |
|                                                                                               |                                          | 10 10 Martin    |          |   |
|                                                                                               | Connection                               |                 |          |   |
| General D                                                                                     | isplay Local Resources Experience Ad     | vanced          |          |   |
| Logon set                                                                                     | tings                                    |                 |          |   |
|                                                                                               | Enter the name of the remote computer    |                 |          |   |
|                                                                                               | Computer: 192.168.1.39                   | ~               |          |   |
|                                                                                               | User name:                               |                 |          |   |
|                                                                                               | You will be asked for credentials when y | ou connect.     |          |   |
|                                                                                               | Allow me to save credentials             |                 |          |   |

Connect A Hide Options 5. You should now be able to use dual monitors in your remote desktop session

saved connection. Save

Save the current connection settings to an RDP file or open a

Save As.

Open..

Help

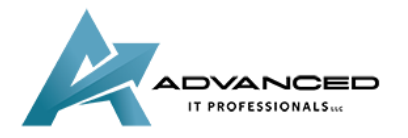

Connection settings

4.

advanceditpros.com